## Packet Tracer : projet d'intégration des compétences

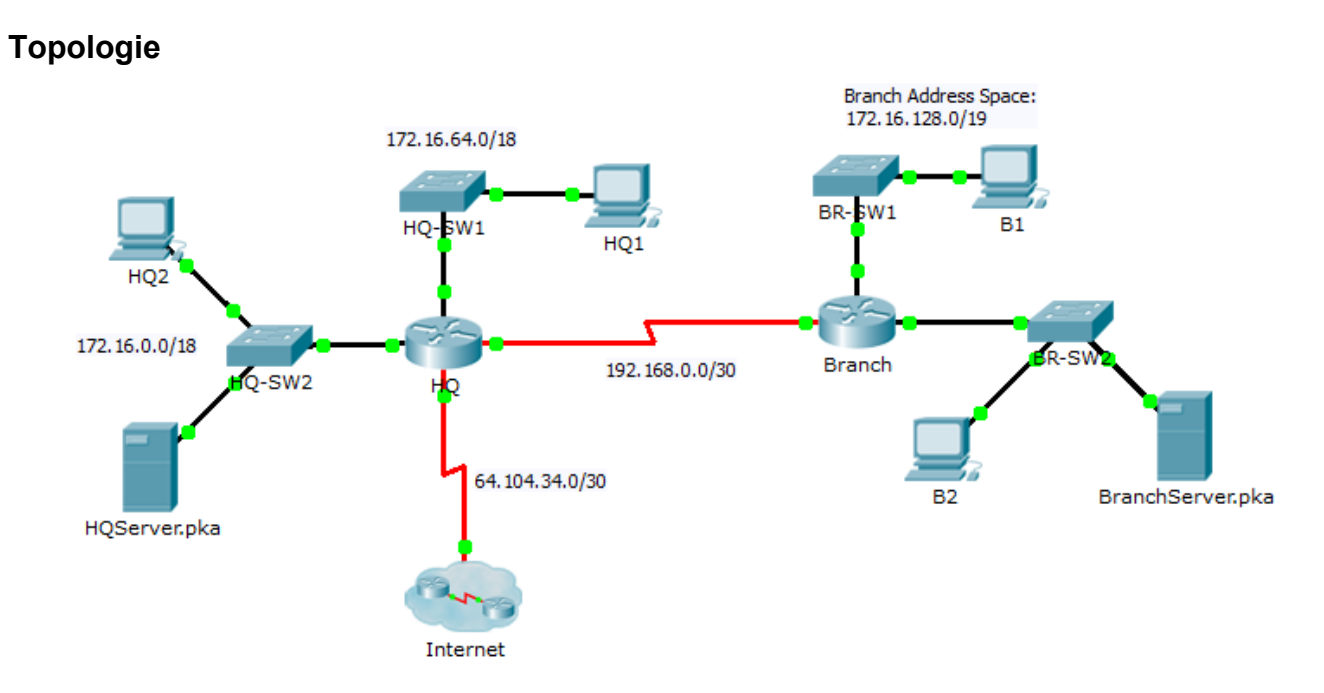

| Périphérique     | Interface | Adresse IP     | Masque de<br>sous-réseau | Passerelle par<br>défaut |
|------------------|-----------|----------------|--------------------------|--------------------------|
| HQ               | G0/0      | 172.16.127.254 | 255.255.192.0            | N/A                      |
|                  | G0/1      | 172.16.63.254  | 255.255.192.0            | N/A                      |
|                  | S0/0/0    | 192.168.0.1    | 255.255.255.252          | N/A                      |
|                  | S0/0/1    | 64.104.34.2    | 255.255.255.252          | 64.104.34.1              |
| Branch           | G0/0      |                |                          | N/A                      |
|                  | G0/1      |                |                          | N/A                      |
|                  | S0/0/0    | 192.168.0.2    | 255.255.255.252          | N/A                      |
| HQ1              | NIC       | 172.16.64.1    | 255.255.192.0            | 172.16.127.254           |
| HQ2              | NIC       | 172.16.0.2     | 255.255.192.0            | 172.16.63.254            |
| HQServer.pka     | NIC       | 172.16.0.1     | 255.255.192.0            | 172.16.63.254            |
| B1               | NIC       |                |                          |                          |
| B2               | NIC       | 172.16.128.2   | 255.255.240.0            | 172.16.143.254           |
| BranchServer.pka | NIC       | 172.16.128.1   | 255.255.240.0            | 172.16.143.254           |

## Table d'adressage

## Scénario

Dans ce projet d'intégration des compétences, vous terminerez le schéma d'adressage, configurerez le routage et implémenterez des listes de contrôle d'accès nommées.

## **Conditions requises**

- a. Divisez 172.16.128.0/19 en deux sous-réseaux égaux à utiliser sur Branch.
  - 1) Attribuez la dernière adresse utilisable du deuxième sous-réseau à l'interface Gigabit Ethernet 0/0.
  - 2) Attribuez la dernière adresse utilisable du premier sous-réseau à l'interface Gigabit Ethernet 0/1.
  - 3) Documentez l'adressage dans la table d'adressage.
  - 4) Configuration de Branch avec l'adressage approprié
- b. Configurez **B1** avec l'adressage approprié en utilisant la première adresse disponible du réseau auquel il est relié. Documentez l'adressage dans la table d'adressage.
- c. Configurez Branch avec le routage EIGRP selon les critères suivants :
  - Annonce des trois réseaux reliés
  - Attribution du numéro 1 à l'AS
  - Désactivation de la récapitulation automatique
  - Configuration des interfaces appropriées comme passives
  - Récapitulez 172.16.128.0/19 sur l'interface Serial 0/0/0 avec une distance administrative égale à 5.
- d. Définissez une route par défaut sur **HQ** qui dirige le trafic vers l'interface S0/0/1. Redistribuez la route jusqu'à **Branch**.

- e. Récapitulez les sous-réseaux LAN de **HQ** sur l'interface Serial 0/0/0 avec une distance administrative égale à 5.
- f. Créez une liste d'accès nommée HQServer pour empêcher tous les ordinateurs connectés à l'interface Gigabit Ethernet 0/0 du routeur Branch d'accéder à HQServer.pka. Tout autre trafic est autorisé. Configurez la liste d'accès sur le routeur approprié, appliquez-la à l'interface appropriée et vers la direction appropriée.
- g. Créez une liste d'accès nommée BranchServer pour empêcher tous les ordinateurs connectés à l'interface Gigabit Ethernet 0/0 du routeur HQ d'accéder aux services HTTP et HTTPS du serveur Branch. Tout autre trafic est autorisé. Configurez la liste d'accès sur le routeur approprié, appliquez-la à l'interface appropriée et vers la direction appropriée.